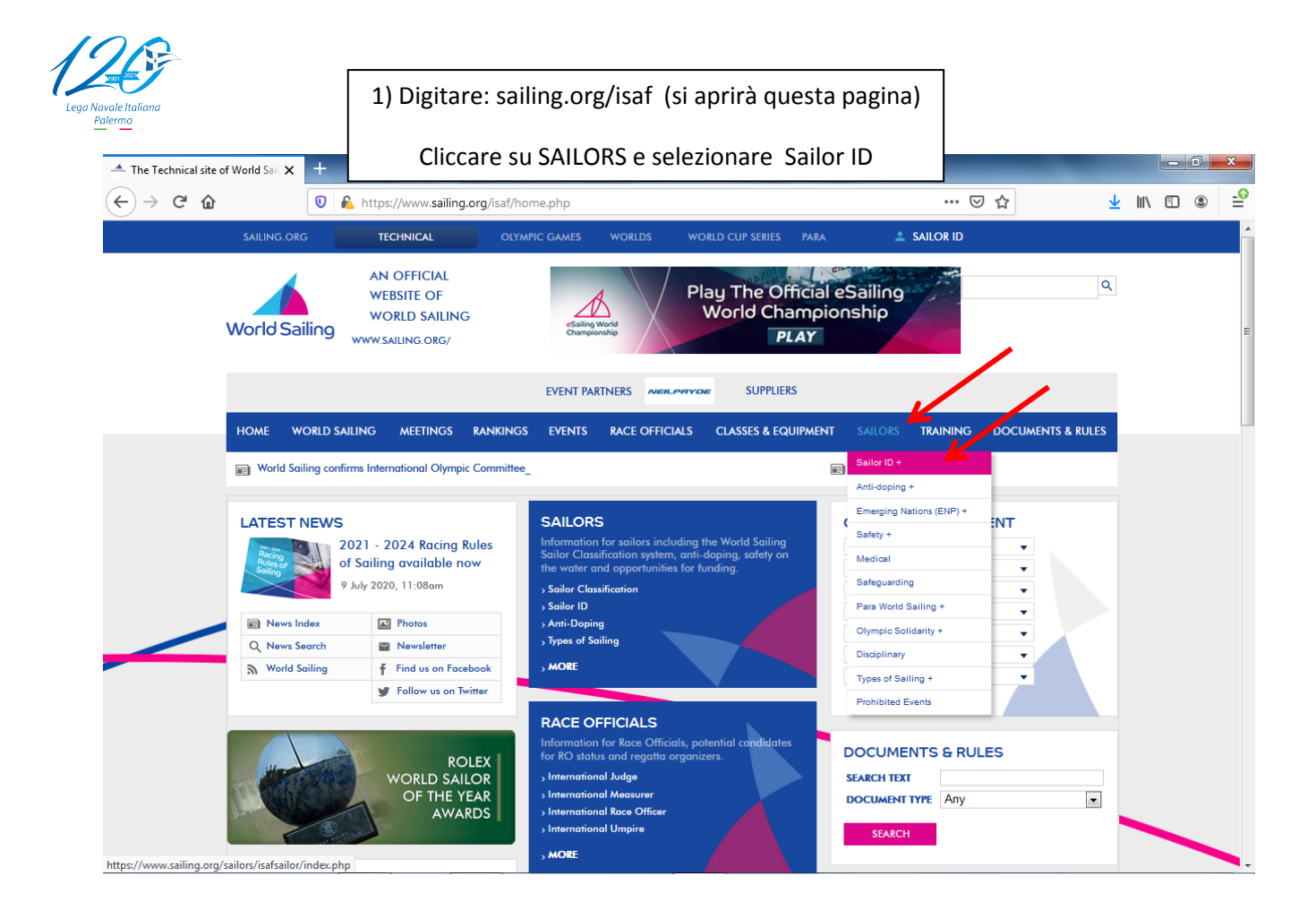

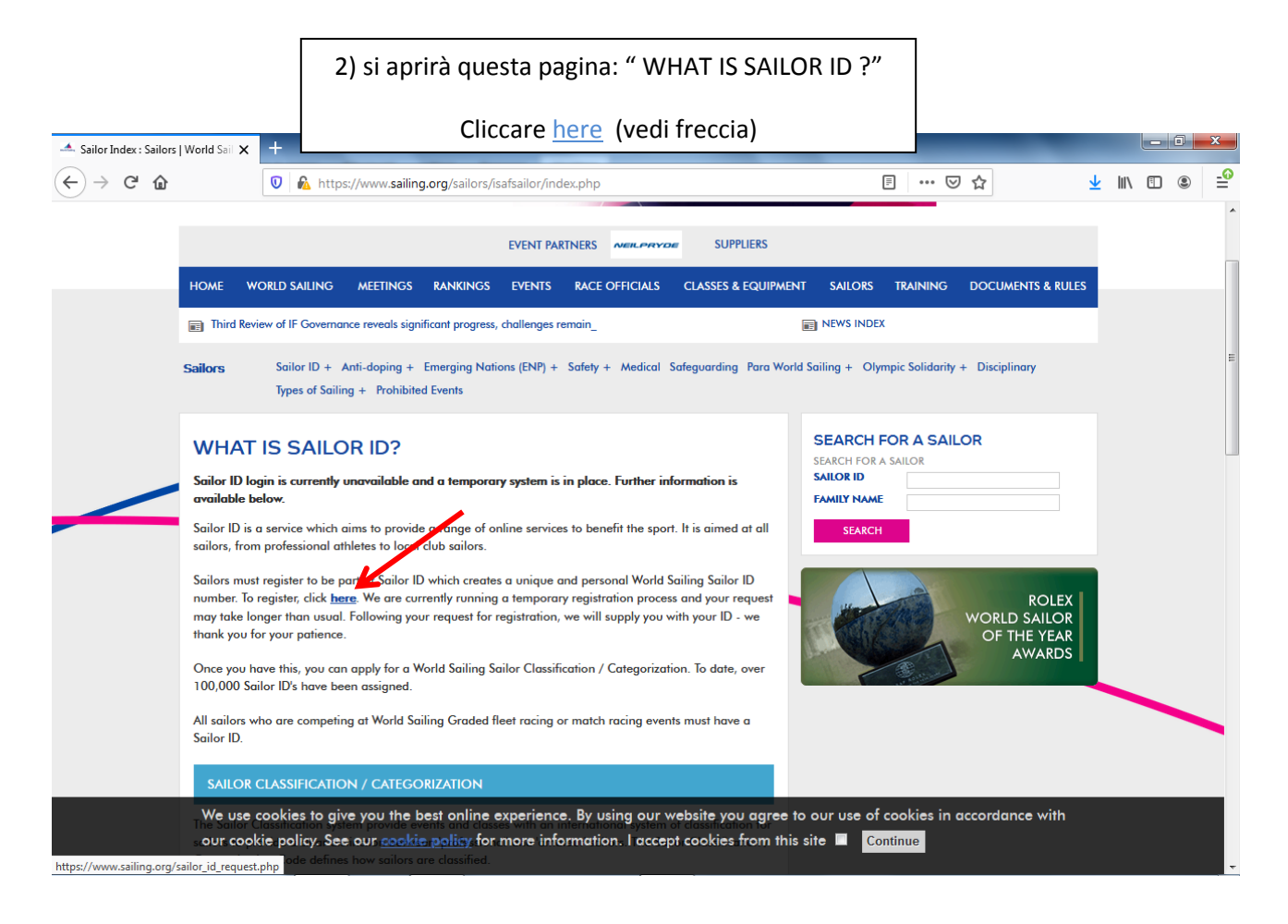

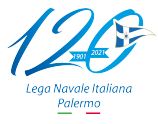

|                                                                                                    | 3) si aprirà questa pagina REGISTER F                                                                                                    | OR A SAILOR ID                   |              |  |
|----------------------------------------------------------------------------------------------------|----------------------------------------------------------------------------------------------------|----------------------------------|--------------|--|
| 🔺 I need a Sailor ID : Sailors   Worl 🗙 🕂                                                                                                    | Compilare i campi e cliccare s                                                                                                    | SUBMIT                           | - 8 - *      |  |
| ← → C <sup>4</sup> ŵ                                                                                                    | https://www. <b>sailing.org</b> /sailor_id_request.php                                                                                                    | 50% ···· 💟 🟠                     | ⊻ III\ 🗉 🔹 🚅 |  |
|                                                                                                    | World Sailing weisencode:                                                                                                    | ing:BBBBBB                       |              |  |
|                                                                                                    | EXECUTIVE AND A SUBJECT AND A SUBJECT AND A | LORS TRAINING EDOCUMENTS & RULES |              |  |
| Windd Saling serfines International Oppings Converting Encode support Select D + Articlaping + Encoding Parties (\$201) + Select > Encoding Encoded Select > Oppings Saliders? + Oppings Saliders? + Oppings Saliders? |                                                                                                    |                                  |              |  |
|                                                                                                    | REGISTER FOR A SAILOR ID                                                                                                    |                                  | E            |  |
|                                                                                                    | To apply for a Salior (D Jeases fill in the following information, a member of<br>Saling saff with the bin in contast via email.<br>Name<br>Please enter your name                                                                                                    | NOME                             |              |  |
|                                                                                                    | NUMa<br>Surname<br>Please enter your surname<br>COGNOME                                                                                                    | COGNOME                          |              |  |
|                                                                                                    | Date of Birth<br>Please enter your date of birth<br>22.04.1900                                                                                                    | DATA DI NASCITA                  |              |  |
|                                                                                                    | E-mail<br>Please enteryoure-mail address<br>INDR/22DMAILg0Mail.c0M                                                                                                    | EMAIL                            |              |  |
|                                                                                                    | Univer<br>Pisaue enter your Gender<br>Male<br>Nationality                                                                                                    | Male=Uomo Female=Do              | nna          |  |
|                                                                                                    | Preside entrel your reactionainty [72,LUAA [72,LUAA [72,LUAA [72,LUAA [72,LUAA [73,10] [73,10] [74,10] [74,10                                                                                                    | CITTADINANZA                     |              |  |
|                                                                                                    | submit Skip this and continue                                                                                                    |                                  |              |  |
|                                                                                                    |                                                                                                    |                                  |              |  |

|                                                                                                    | 4) Riceverete il Sailor ID via ma                                                                                                    | ail.                                                                                                    |  |  |
|----------------------------------------------------------------------------------------------------|----------------------------------------------------------------------------------------------------|----------------------------------------------------------------------------------------------------|--|--|
|                                                                                                    |                                                                                                    |                                                                                                    |  |  |
| 🔺 Sailor ID - Post submission : Sai 🗙 🕂                                                                                                    | Contrast Name and                                                                                                    |                                                                                                    |  |  |
|                                                                                                    | tps://www. <b>sailing.org</b> /sailor_id_outtro.php                                                                                                    |                                                                                                    |  |  |
| SAILING.ORG                                                                                                    | TECHNICAL OLYMPIC GAMES WORLDS WORLD CUP SERIES PARA                                                                                                    | ≜ SAILOR ID                                                                                                    |  |  |
| World Sailing ww                                                                                                    | AN OFFICIAL<br>WEBSITE OF<br>WORLD SAILING<br>WSAILING.ORG/                                                                                                    | leSailing<br>ionship                                                                                             |  |  |
|                                                                                                    | EVENT PARTNERS                                                                                                    | E                                                                                                    |  |  |
| HOME WORLD SAILING                                                                                                    | 6 MEETINGS RANKINGS EVENTS RACE OFFICIALS CLASSES & EQUIPMEN                                                                                                    | IT SAILORS TRAINING DOCUMENTS & RULES                                                                            |  |  |
| 📷 Obituary - Long Hong Ki                                                                                                    | ñ_                                                                                                    | REWS INDEX                                                                                                    |  |  |
| Sailors Sailor ID + Anti-doping + Emerging Nations (ENP) + Safety + Medical Safeguarding Para World Sailing + Olympic Solidarity + Disciplinary<br>Types of Sailing + Prohibited Events |                                                                                                    |                                                                                                    |  |  |
| Your World Sailing ID will be created and emailed to you as soon as possible. For anything urgent, please contact <b>urgent@sailing.org</b> .                                           |                                                                                                    |                                                                                                    |  |  |
|                                                                                                    |                                                                                                    |                                                                                                    |  |  |
| MICROSITES                                                                                                    |                                                                                                    |                                                                                                    |  |  |
| Rozowo<br>Rozowo<br>Rozowo<br>Rio 2016                                                                                                    | World Cup<br>Saling Series                                                                                                    |                                                                                                    |  |  |
| Rio 2016 Olymmic<br>We use cookies to y<br>our cookie policy. S                                                                                                    | Salling World Cup Series Youth Salling World Champ<br>give you the best online experience. By using our website you agree to<br>See our <u>cookie policy</u> for more information. I accept cookies from this | olonship London 2012 Olympic Sailing Competition<br>o our use of cookies in accordance with<br>: site I Continue |  |  |

Lega Navale Italiana Palermo